## **Converting Videos for Editing**

## Prism Video Converter

Movies recorded on the Flip Video Camera (and certain other devices) are **.mp4** or **.mov** files. These types of files cannot be edited in Windows Movie Maker. Files must be converted to **.wmv** format.

- 1. Open the Prism Video Converter in the Multimedia folder of PISDApps. (Refer to image below.)
  - a. When the Prism program opens click on the green plus symbol on the left side of the program tool bar.
  - b. Browse to the location where you saved your video files. (Do Not convert videos directly from the Flip camera.)
  - c. Select the video(s) you wish to convert and click on **Open**. Your video will be added to the List of Files to Convert.
- 2. Notice the location of the "Output Folder" so that you will know where to locate your converted videos. (Click the Browse button on the right to change this location if you wish.)
- 3. Make sure that the Output Format is set to **wmv**.
- 4. Click the **Convert** button and your video(s) will be converted and saved as **wmv** file.

| 🥂 Prism Video Converter                                                                                                    |        |                |                       |                       |              |
|----------------------------------------------------------------------------------------------------|--------|----------------|-----------------------|-----------------------|--------------|
| File Help                                                                                                    |        |                |                       |                       |              |
| Add File(s) Add Folder Add                                                                                                    |        | Remove All Ont | ions Play             | Convert Ungrade       | TaplBox Help |
| List of Files to Convert                                                                                                    | Format | Size (MB)      | Containing Folder     | Other Information     |              |
| II VID00001                                                                                                    | .MP4   | 24.471         | H:\My Videos\KIC_2013 | No other information. |              |
| ₩ VID00002                                                                                                    | ,MP4   | 83.558         | H:\My Videos\KIC_2013 | No other information. |              |
| Output Folder     H:\My Videos\KIC_2013 <ul> <li>Browse</li> <li>Browse</li> <li>Convert</li> </ul> Output Format <ul> <li>wmv</li> <li>Encoder Options</li> <li>Edit Output</li> <li>Preview</li> <li>Open</li> </ul> Over the second second |        |                |                       |                       |              |
| Prism Video Converter v 1.40 © NCH Software                                                                                                    |        |                |                       |                       |              |